# Lab 4: Intents, Linkify, and Google Maps

Dr. Kanda Runapongsa Saikaew Computer Engineering Department http://twitter.com/krunapon

# Agenda

- Introducing Intents
- Staring new Activities using implicit and explicit Intents
- Using linkify

# Introducing Intents

- Intents are used as a message-passing mechanism that works both within your application and between applications
- Intents can be used to
  - Declare your intention that an Activity or Service be started to perform an action, usually with (or an) a particular piece of data
  - Broadcast that an event (or action) has occurred
     Explicitly start a particular Service or Activity
- You can use Intents to support interaction among any of the application components installed on an Android device
  - This turns your device from a platform containing a collection of independent components into a single interconnected system

# Using Intents to Start New Activities

- Explicitly
  - Specifying the class to load
- Implicitly
  - Requesting that an action be performed on a piece of data
  - The action need not be performed by an Activity within the calling application

# Using Intents to Broadcast

- Intents can also be used to broadcast messages across the system
  - Any application can register Broadcast Receivers to listen for, and react to, these broadcast Intents
  - This lets you create event-driven applications based on internal, system, or third-party-application events
- Android broadcasts Intents to announce system events, like changes in Internet connection status or battery charge levels
- The native Android applications, such as the SMS manager, simply register components that listen for specific broadcast Intents such as incoming phone call

### Using Intents to Propagate Actions

- Using Intents to propagate actions -- even within the same application -- is a fundamental Android design principle
- It encourages the decoupling of components, to allow the seamless replacement of application elements
- It also provides the basis of a simple model for extending an application's functionality

# Using Intents to Launch Activities

• To open an Activity, call startActivity, passing in an Intent as shown in the following snippet:

Intent myIntent = new Intent(MyActivity.

this, MyOtherActivity.class);startActivity(myIntent);

- After startActivity is called, the new Activity (in this example MyOtherActivity) will be created and become visible and active, moving to the top of the Activity stack
- Calling finish on the new Activity, or pressing the hardware back button, will close it and remove it from the stack

### Implicit Intents and Late Runtime Binding

- An implicit Intent is a mechanism that lets anonymous application components service action requests
- You can ask the system to launch an Activity that can perform a given action without knowing which application, or Activity, will do so
- When constructing a new implicit Intent to use with startActivity, you nominate an action to perform and, optionally, supply the URI of the data to perform that action on
- You can also send additional data to the target Activity by adding extras to the Intent

# Implicitly Starting an Activity Sample

if (somethingWeird && itDontLookGood) {
 Intent intent = new Intent(Intent.ACTION\_DIAL,
 Uri.parse("tel:555-2368"));
 startActivity(intent);

}

- Android resolves this Intent and starts an Activity that provides the dial action on a telephone number -- in this case the dialer Activity
- In circumstances where multiple Activities are capable of performing a given action, the user is presented with a choice

# Sub-Activity

- You can start an Activity as a sub-Activity that's inherently connected to its parent
- A sub-Activity triggers an event handler within its parent Activity when it closes
- Sub-Activities are perfect for situations in which one Activity is providing data input (such as a user's selecting an item from a list) for another
- Sub-Activities are really just Activities opened in a different way. As such they must be registered in the applicationmanifest
  - In fact any manifest-registered Activity can be opened as a sub-Activity

# Starting an Activity for a Result

• Explicit

private static final int SHOW\_SUBACTIVITY = 1;

Intent intent = new Intent(this, MyOtherActivity.class); startActivityForResult(intent, SHOW\_SUBACTIVITY);

• Implicit

private static final int PICK\_CONTACT\_SUBACTIVITY = 2; Uri uri = Uri.parse("content://contacts/people"); Intent intent = new Intent(Intent.ACTION\_PICK, uri); startActivityForResult(intent, PICK\_CONTACT\_SUBACTIVITY);

# **Returning Results**

- When your sub-Activity is ready to return, call setResult before finish to return a result to the calling Activity
- The setResult method takes two parameters: the result code and the result itself, represented as an Intent
- The result code is the 'result' of running the sub-Activity

   Generally either Activity.RESULT\_OK or Activity. RESULT\_CANCELED
  - In some circumstances you'll want to use your own response codes to handle application specific choices; setResult supports any integer value
- The Intent returned as a result often includes a URI to a piece of content (such as the selected contact, phone number, or media file)

# Returning Results Sample Code (1/2)

```
setResult(RESULT_OK, result);
finish();
```

```
}
});
```

# Returning Results Sample Code (2/2)

```
Button cancelButton = (Button) findViewById(R.id.
cancel_button);
cancelButton.setOnClickListener(new View.OnClickListener() {
    setResult(RESULT_CANCELED, null);
    finish();
  }
});
```

### IntentActionDemo

- After writing a single activity, there comes a need to transition to another activity to perform another task either with or without information from the first activity.
- Android platform allows transition by means of Intent Interface.
- In this example there are two activities -IntentActionDemo.java and IntentA.java that both extend the super class Activity
- Do not forget to declare any new activity in the AndroidManifest.xml with permission.

### IntentActionDemo Output

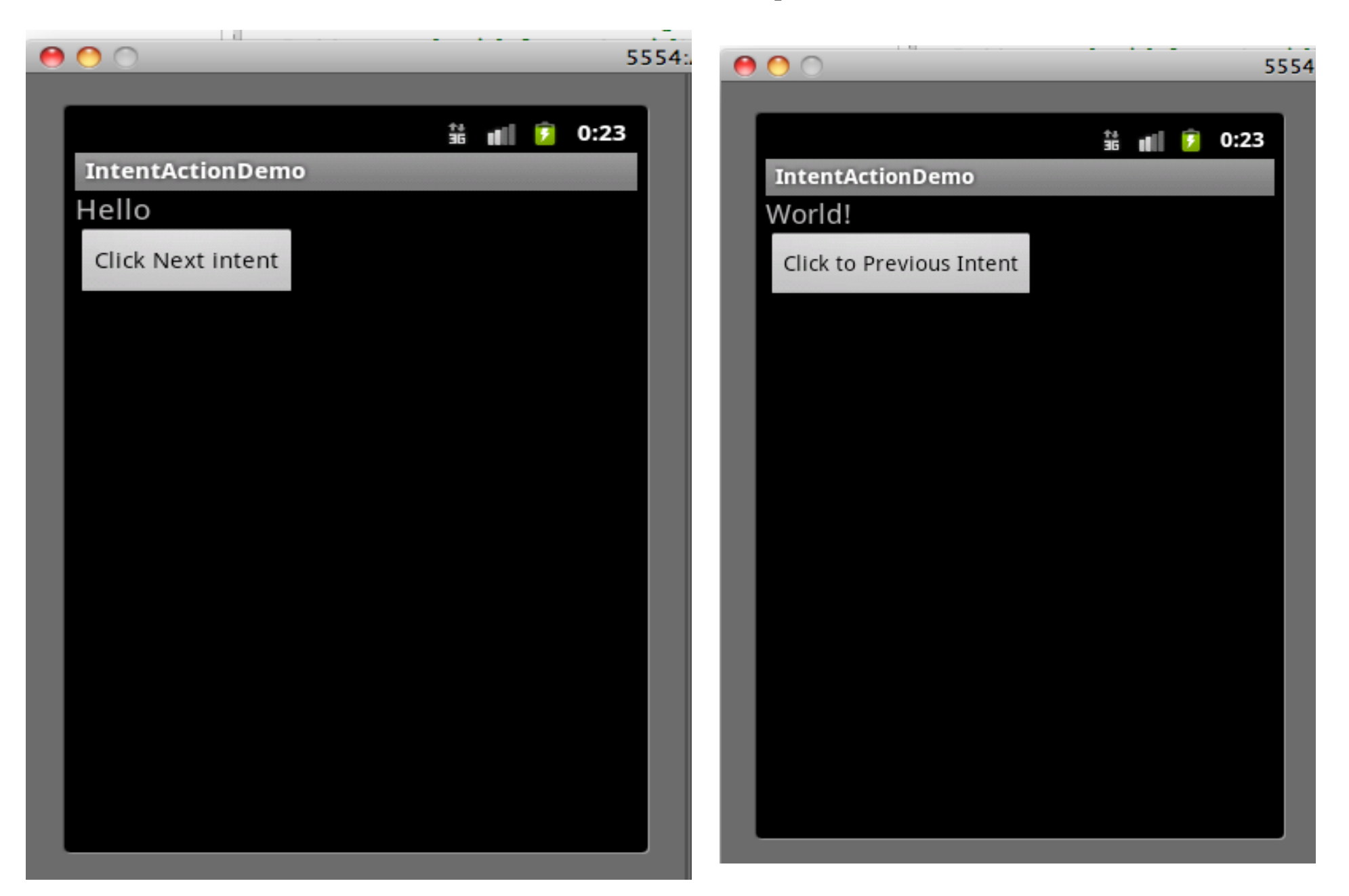

### IntentActionDemo Implementation

#### • Simple intent example;

Note that optional step 2 was not used in our demo. Step 1: Intent i = new Intent(context, NameOfClassToTransitionTo.class)

Step 2:(Optional)Intents can take various forms that make it even carry data in key/name pairs ie i. putExtra("key1", "My first Info") i.putExtra("key2", "My second Info")

#### Step 3: startActivity(i)

• Please see the code at http://marakana. com/forums/android/examples/65.html

# IntentActionDemo.java

public class IntentActionDemo extends Activity implements OnClickListener { @Override public void onCreate(Bundle savedInstanceState) {

Button button = (Button) findViewById(R.id.intentButton); button.setOnClickListener(this);

<u>@Override</u> <u>public void onClick(View src) {</u> <u>Intent i = new Intent(this, IntentA.class);</u> <u>startActivity(i);</u>

<u>}</u>

# IntentA.java

public class IntentA extends Activity implements
OnClickListener{
@Override
public void onClick(View src) {
Intent i = new Intent(this, IntentActionDemo.class);
startActivity(i);

}

public void onCreate(Bundle savedInstanceState) {

Button button = (Button) findViewById(R.id.ButtonIntentA); button.setOnClickListener(this);

# AndroidManifest.xml

<?xml version="1.0" encoding="utf-8"?> <manifest xmlns:android="http://schemas.android. com/apk/res/android" package="com.marakana.com" android:versionCode="1" android:versionName="1.0"> <application android:icon="@drawable/icon" android:label=" @string/app name"> <activity android:name=".IntentActionDemo" android:label="@string/app name">

#### </activity>

. . .

<a href="style="color: blue;"></activity</a> </application> <uses-sdk android:minSdkVersion="9" /> </manifest>

# KKULogin: Submit (1)

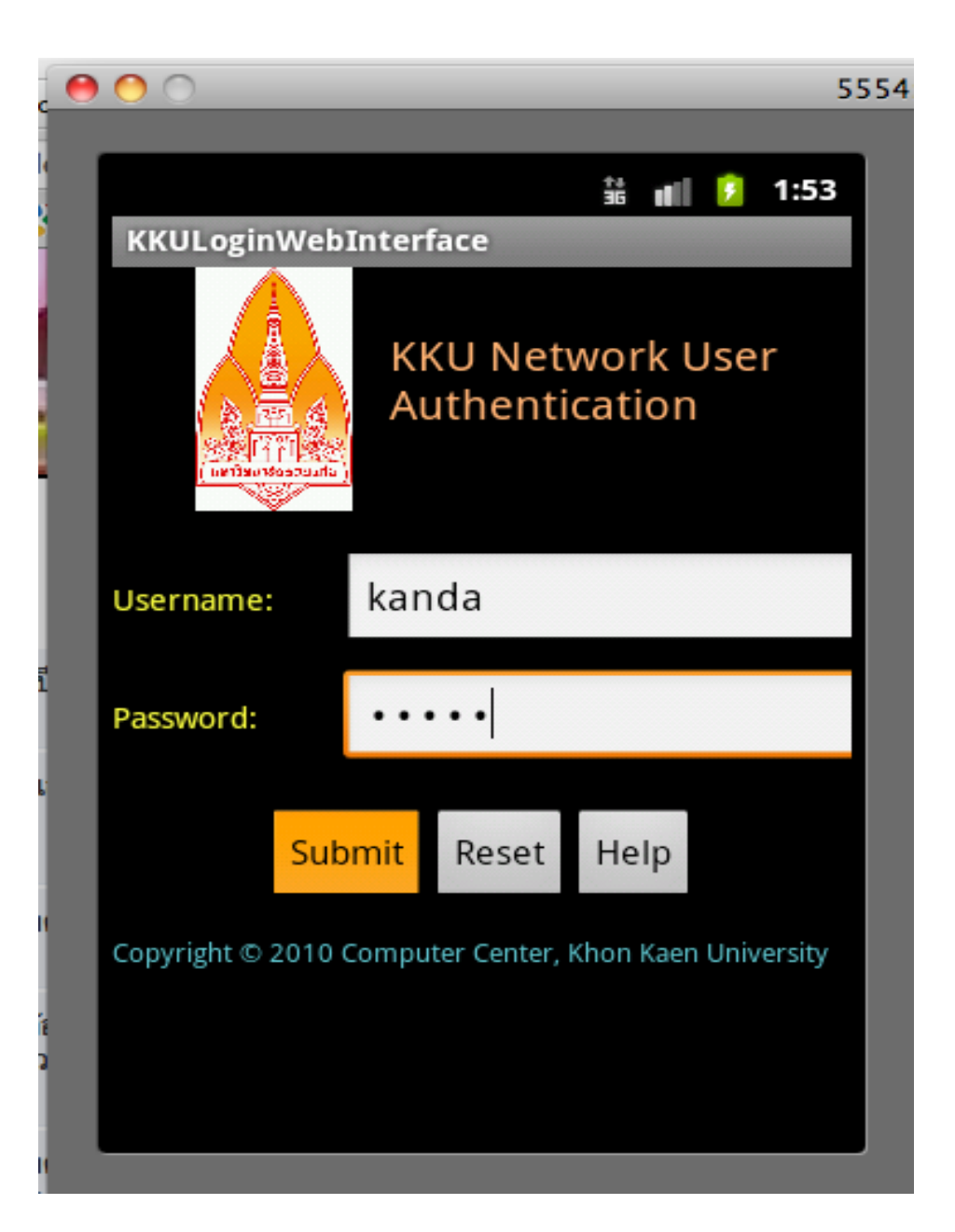

# KKULogin:Go to Web Page (2)

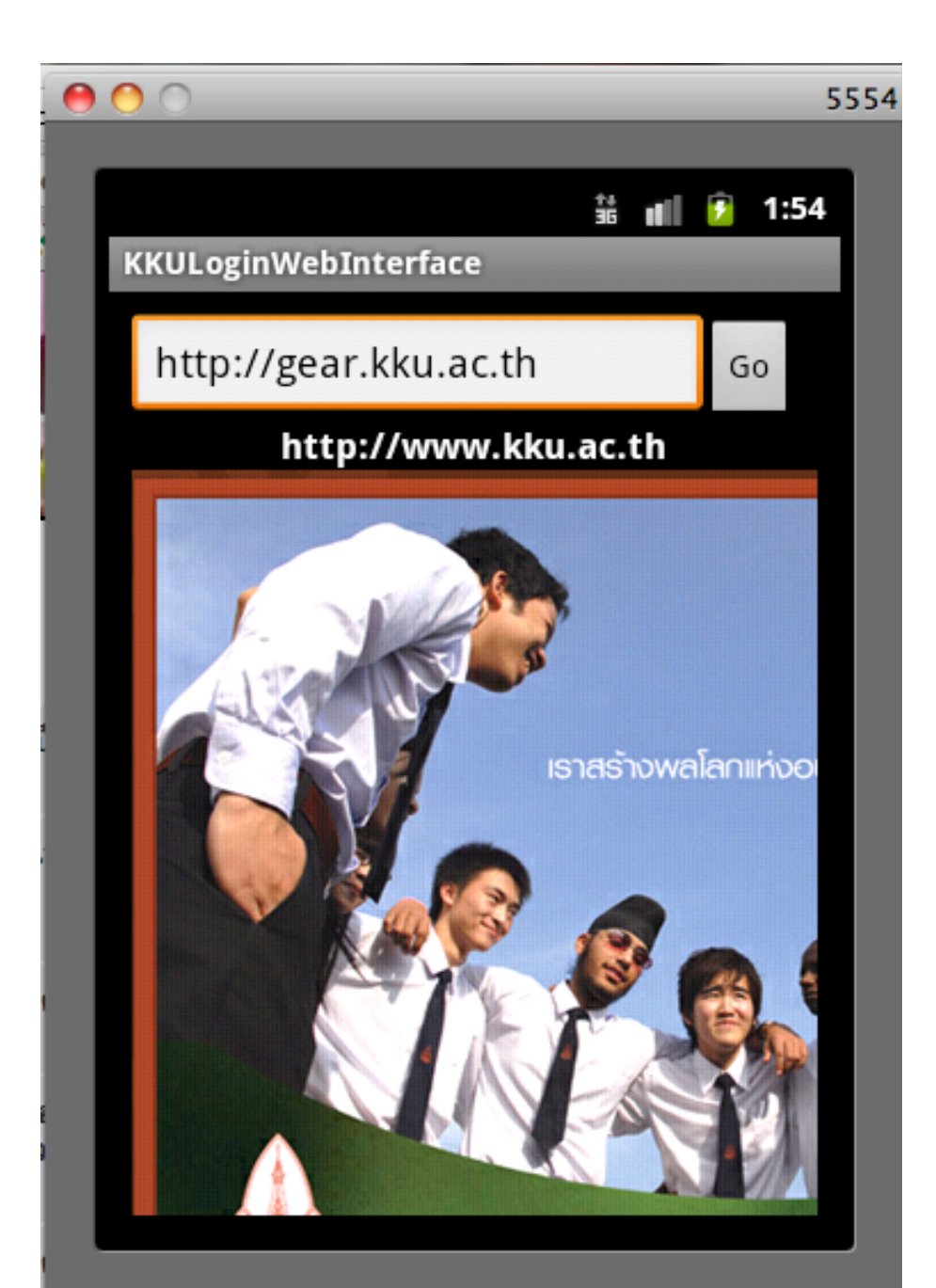

# KKULogin: Web Browser (3)

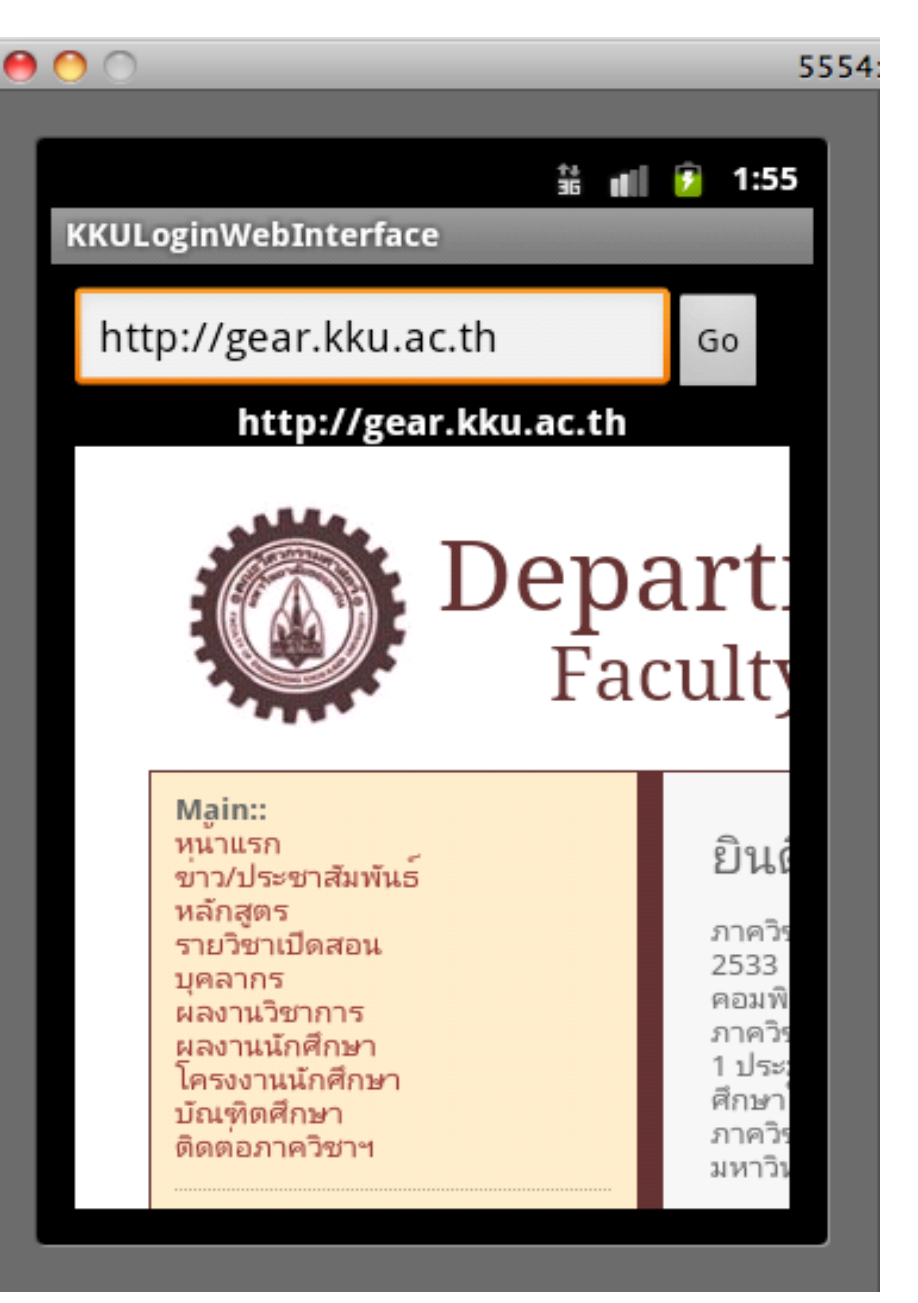

# Introducing Linkify

- Linkify is a helper class that automatically creates hyperlinks within Text View (and Text View-derived) classes through RegEx pattern matching
- Text that matches a specified RegEx pattern will be converted into a clickable hyperlink that implicitly fires startActivity (new Inntet(Inte.ACTION\_VIEW, uri)), using the matched text as the target URI
- You can specify any string pattern you want to turn into links; for convenience; the Linkify class provides presets for common content types (like phone numbers and email/web addresses)

# The Native Linkify Link Types

- The static Linkify.addLinks method accepts the View to linkify, and a bitmask of one or more of the default content types supported and supplied by the Linkify class:
  - WEB\_URLS
  - $\circ$  EMAIL\_ADDRESSES
  - PHONE\_NUMBERS
  - $\circ$  ALL

# **Using Linkify Samples**

• Using Linkify in code

TextView textView = (TextView) findViewById(R.id.

myTextView);

#### Linkify.addLinks(textView, Linkify.WEB\_URL|Linkify. EMAIL\_ADDRESSES);

• Using Linkify in XML

<TextView

/>

android:layout\_width="fill\_parent" android:layout\_height="fill\_parent" android:text="@string/linkify\_me" android:autoLink="phone|email"

# KKU Login:Help (4)

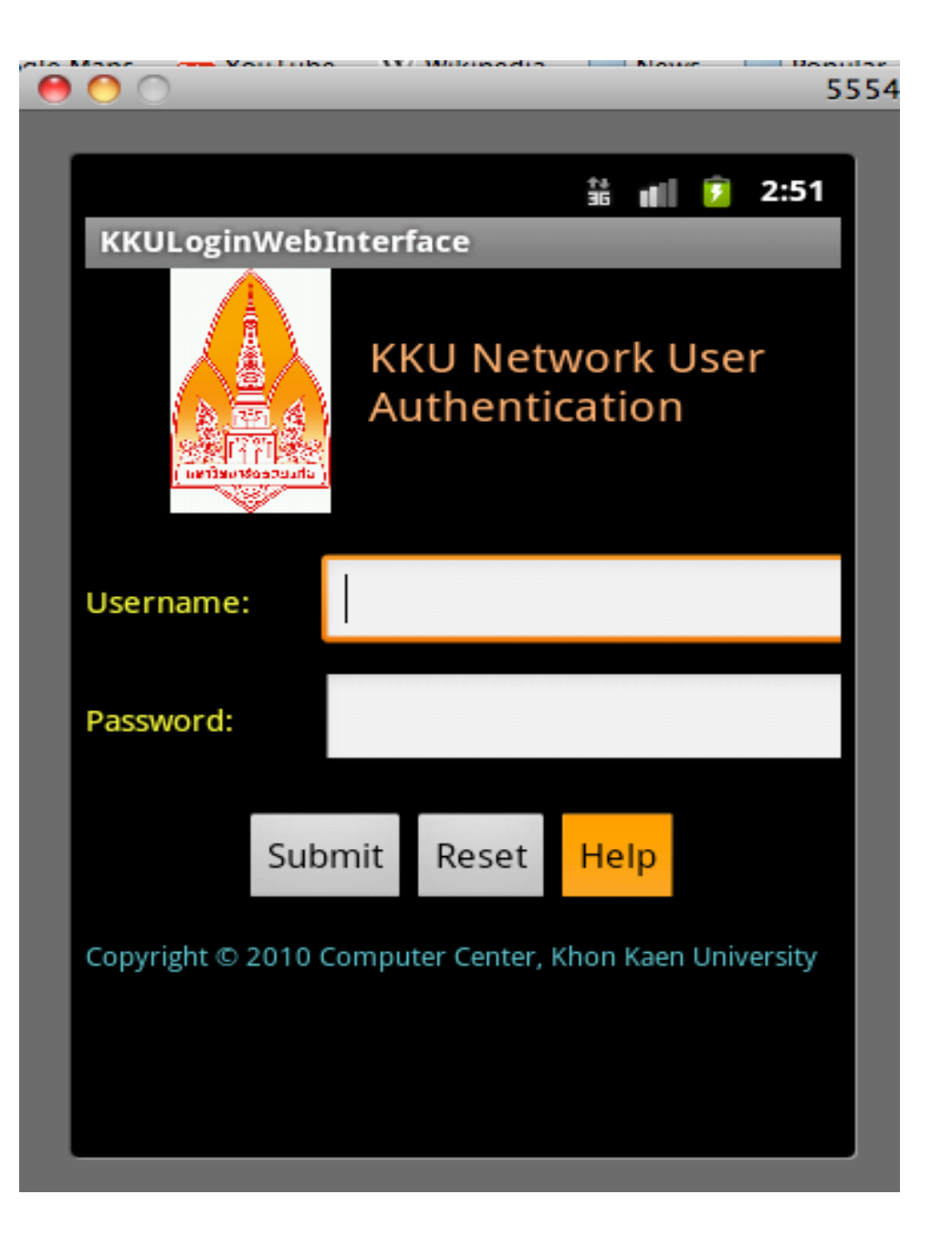

# KKU Login: Click Web Link (5)

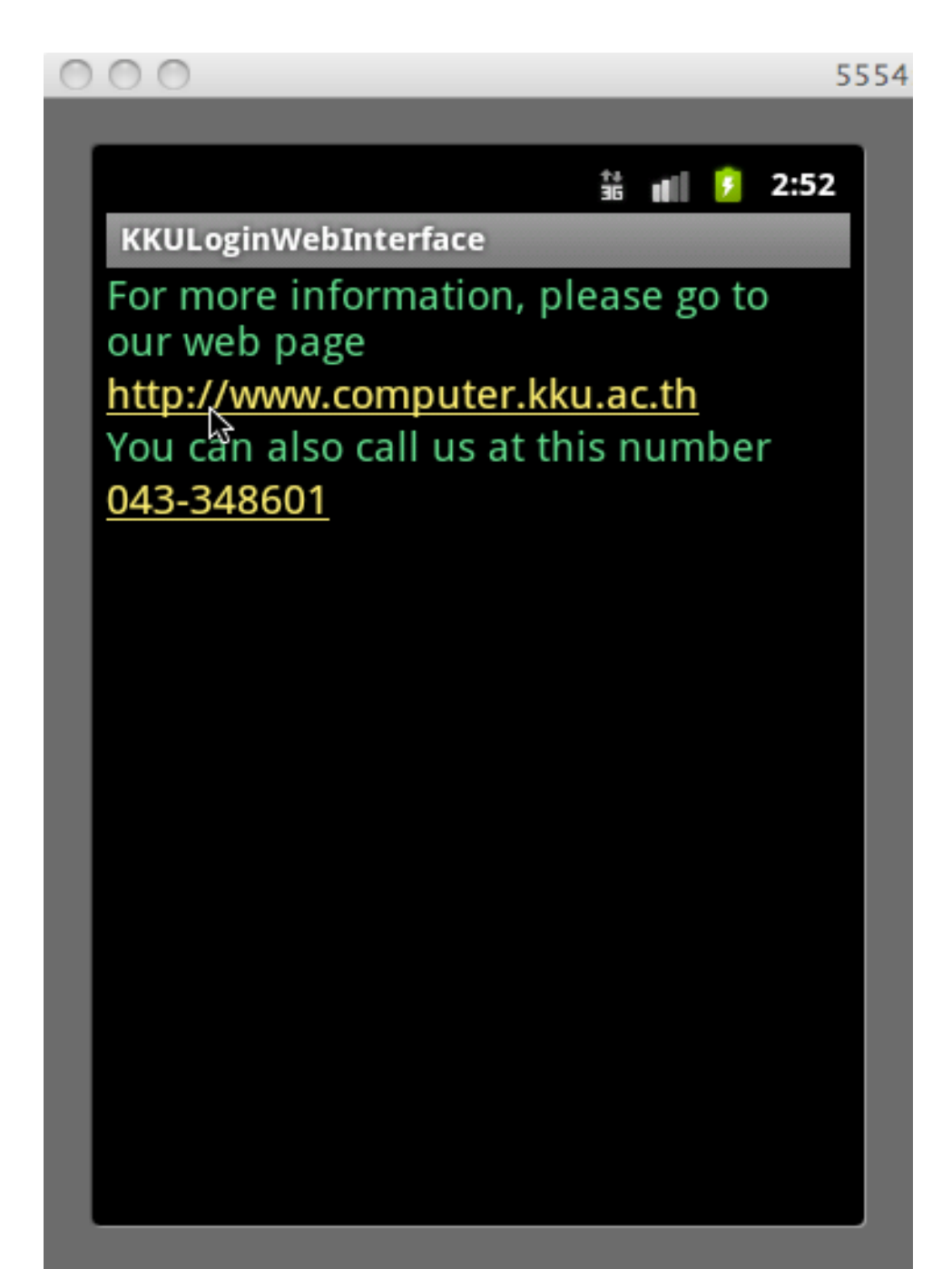

### KKU Login: Web Link Open (6)

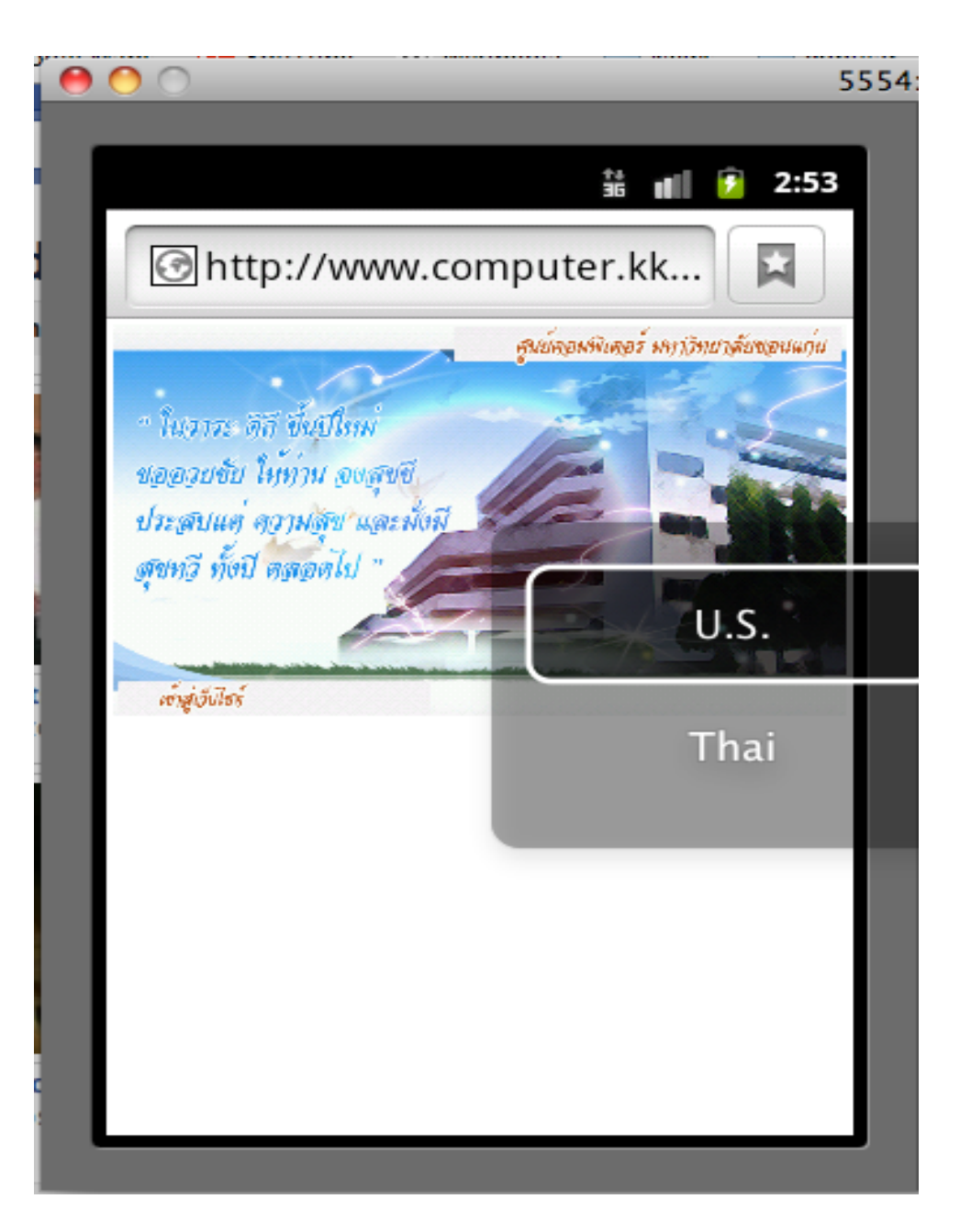

# KKU Login: Click Phone Link (7)

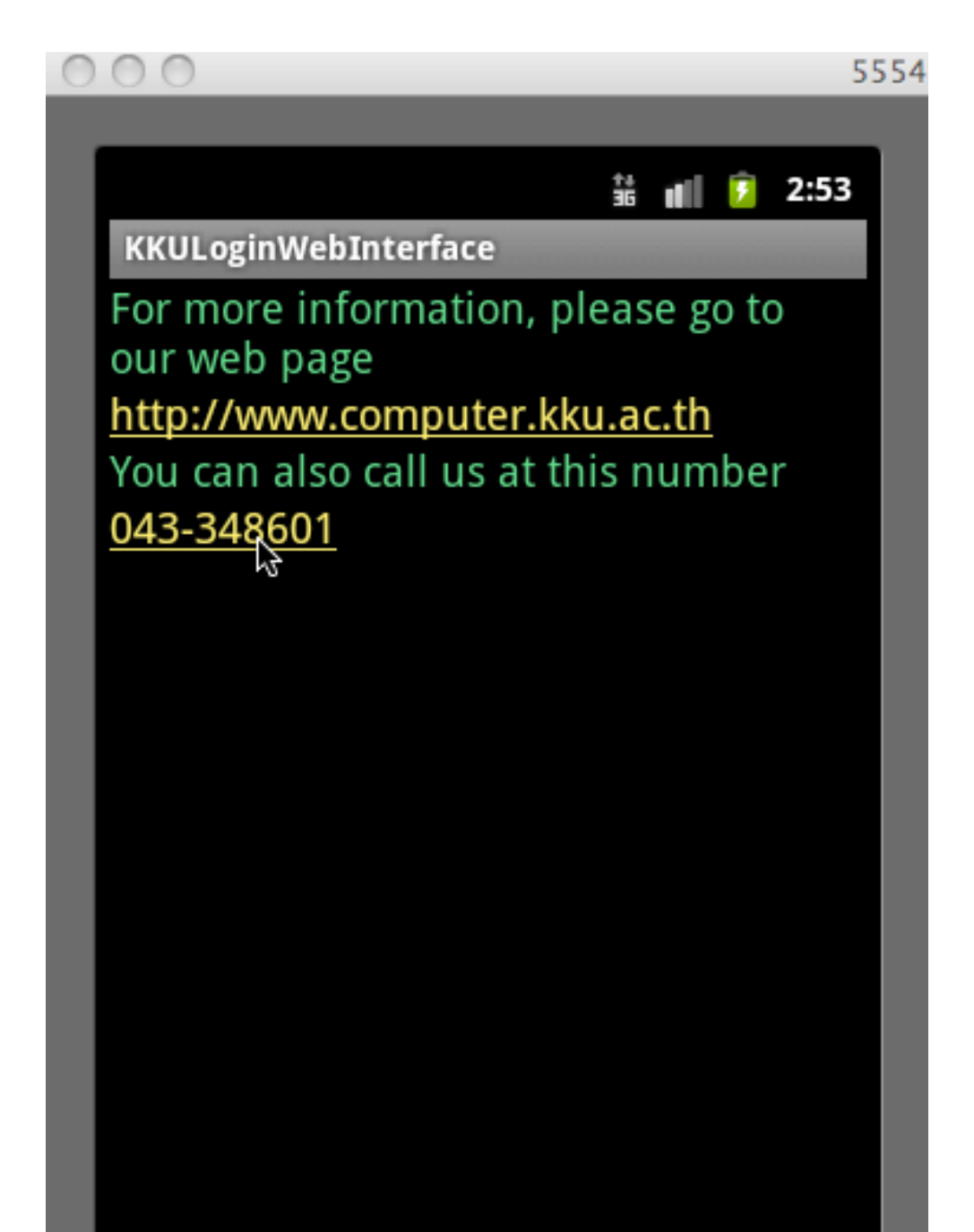

### KKU Login: Phone to be Dialled (8)

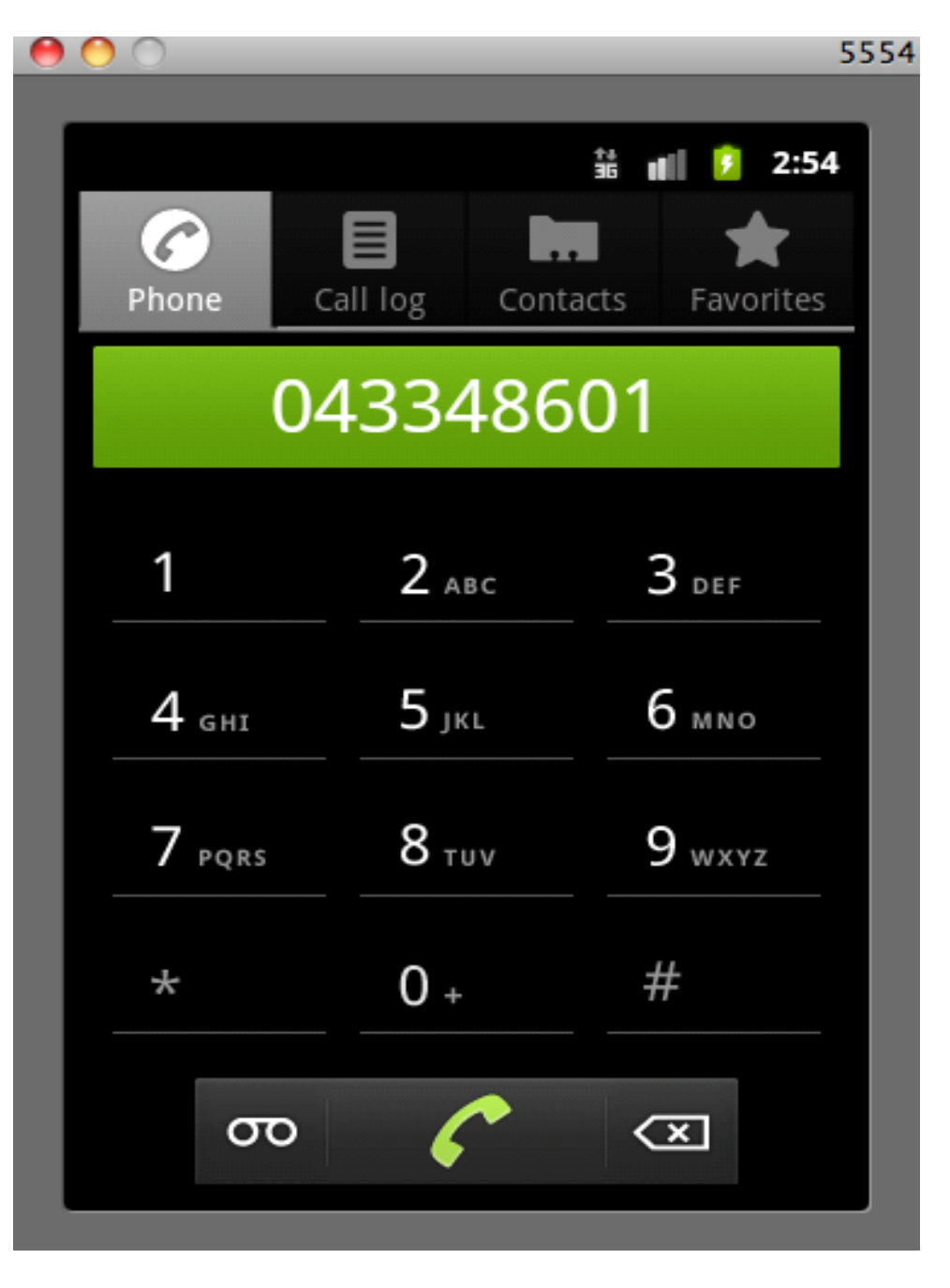

# Intents: Starting a New Activity

#### • Dial a number

Intent intent = new Intent(Intent.ACTION\_DIAL, Uri.parse("tel: 043362160")); startActivity(intent);

• Launch a website

Intent intent = new Intent(Intent.ACTION\_VIEW, Uri.parse("http: //gear.kku.ac.th")); startActivity(intent);

# Defining the Arrays of Values

• The values that appear at AutoComplete components are defined in strings.xml

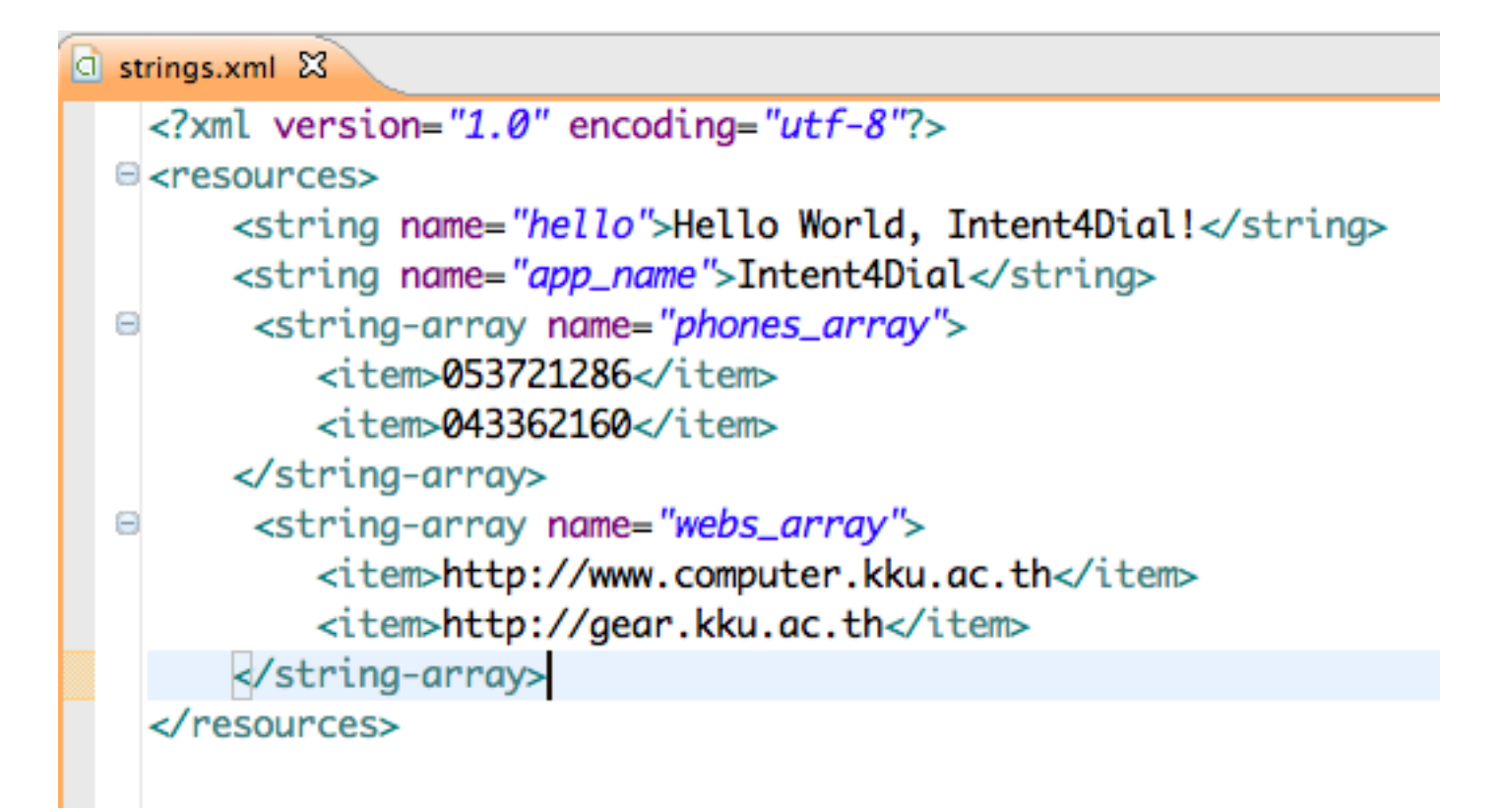

# Intents Starting Activity (1)

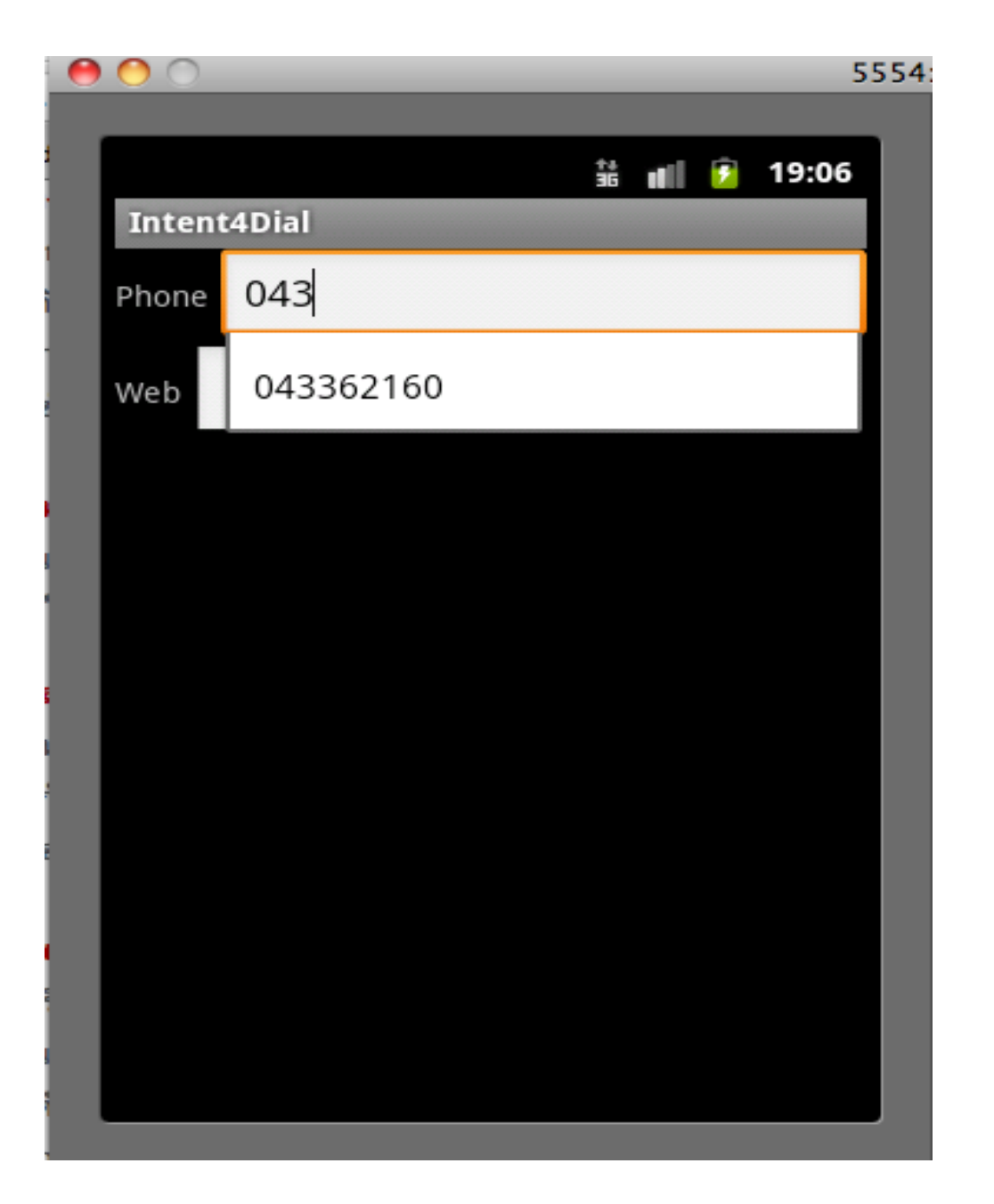

# Intents Starting Activity (2)

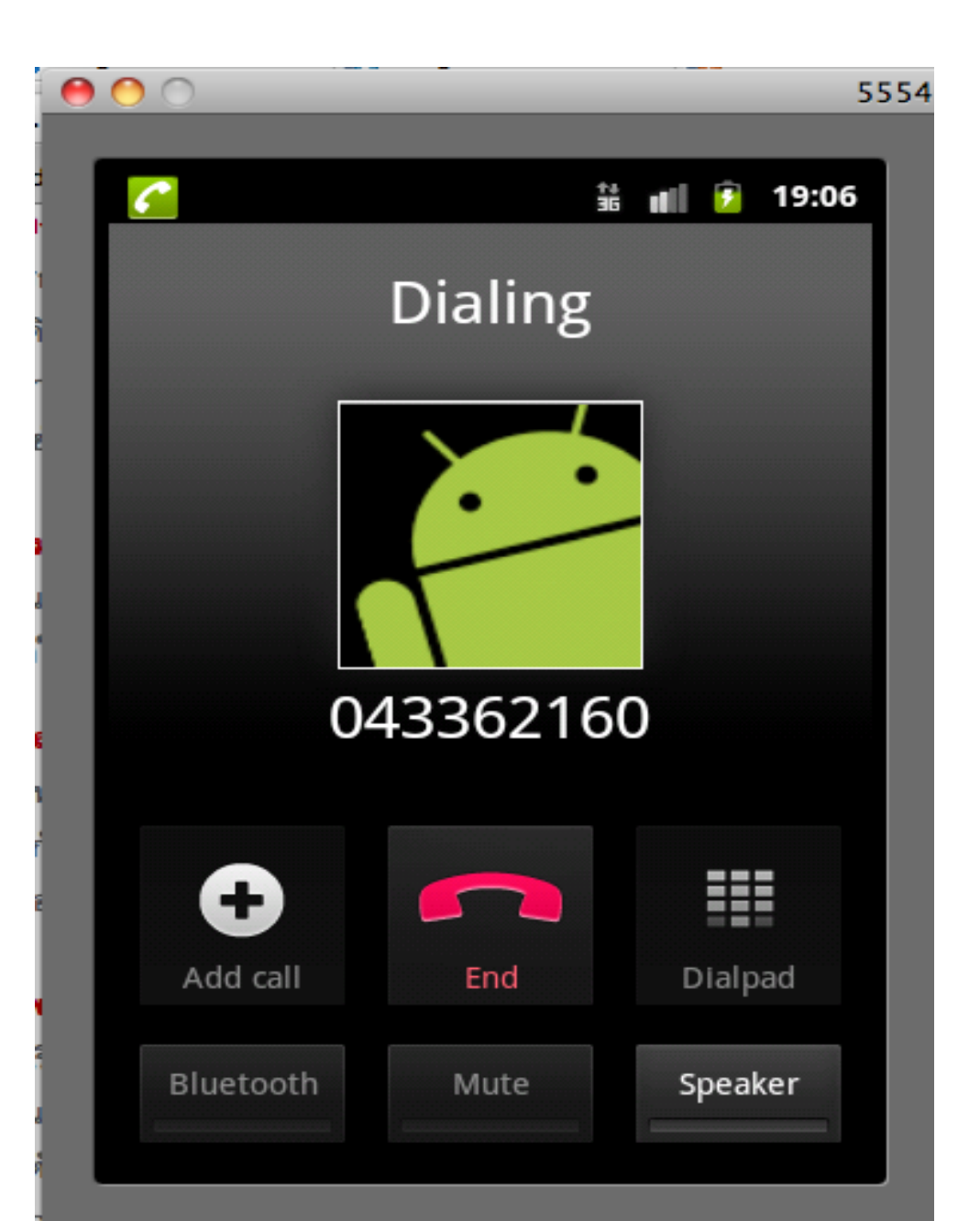

# Intents Starting Activity (3)

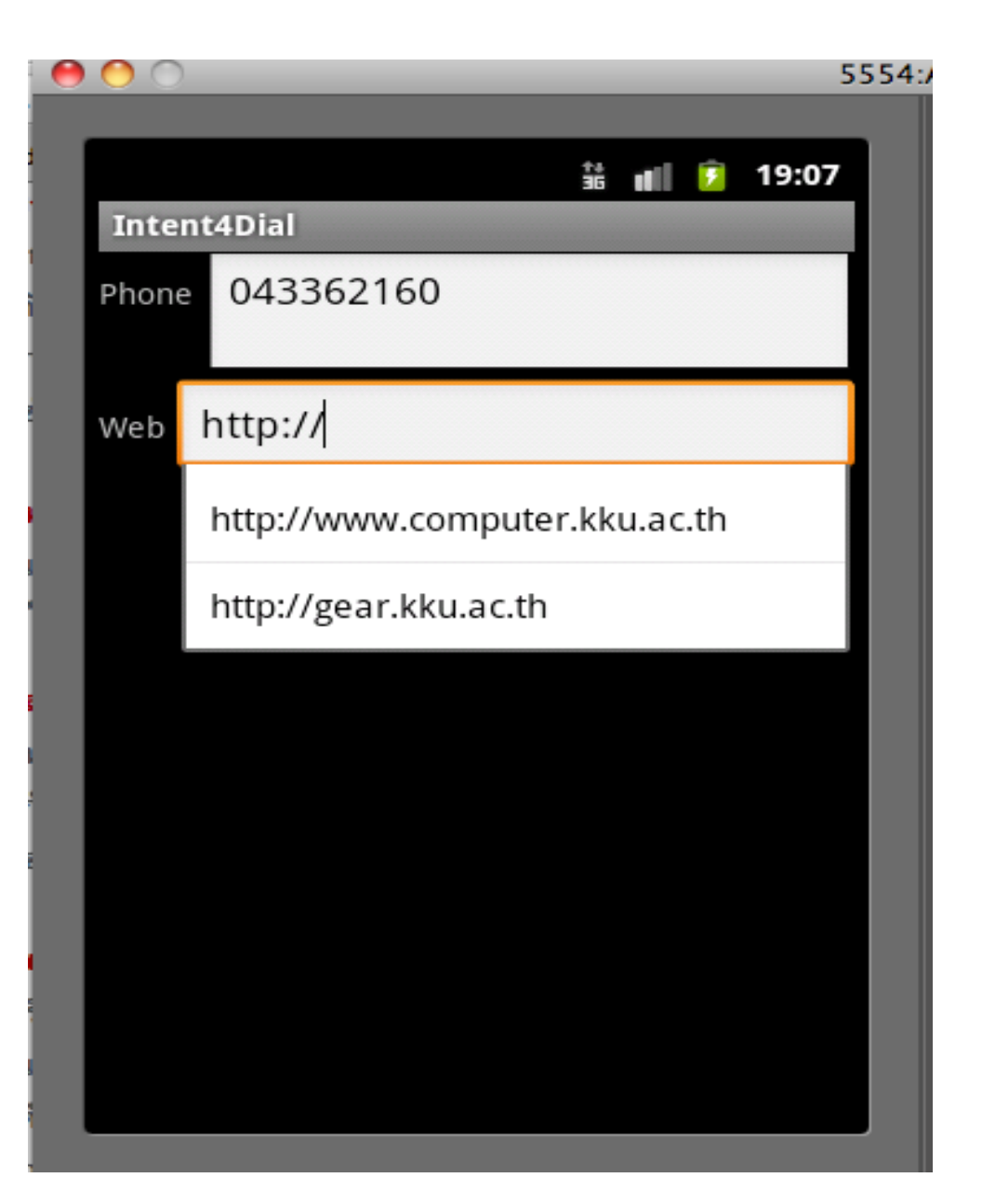

### Intents Starting Activity (4)

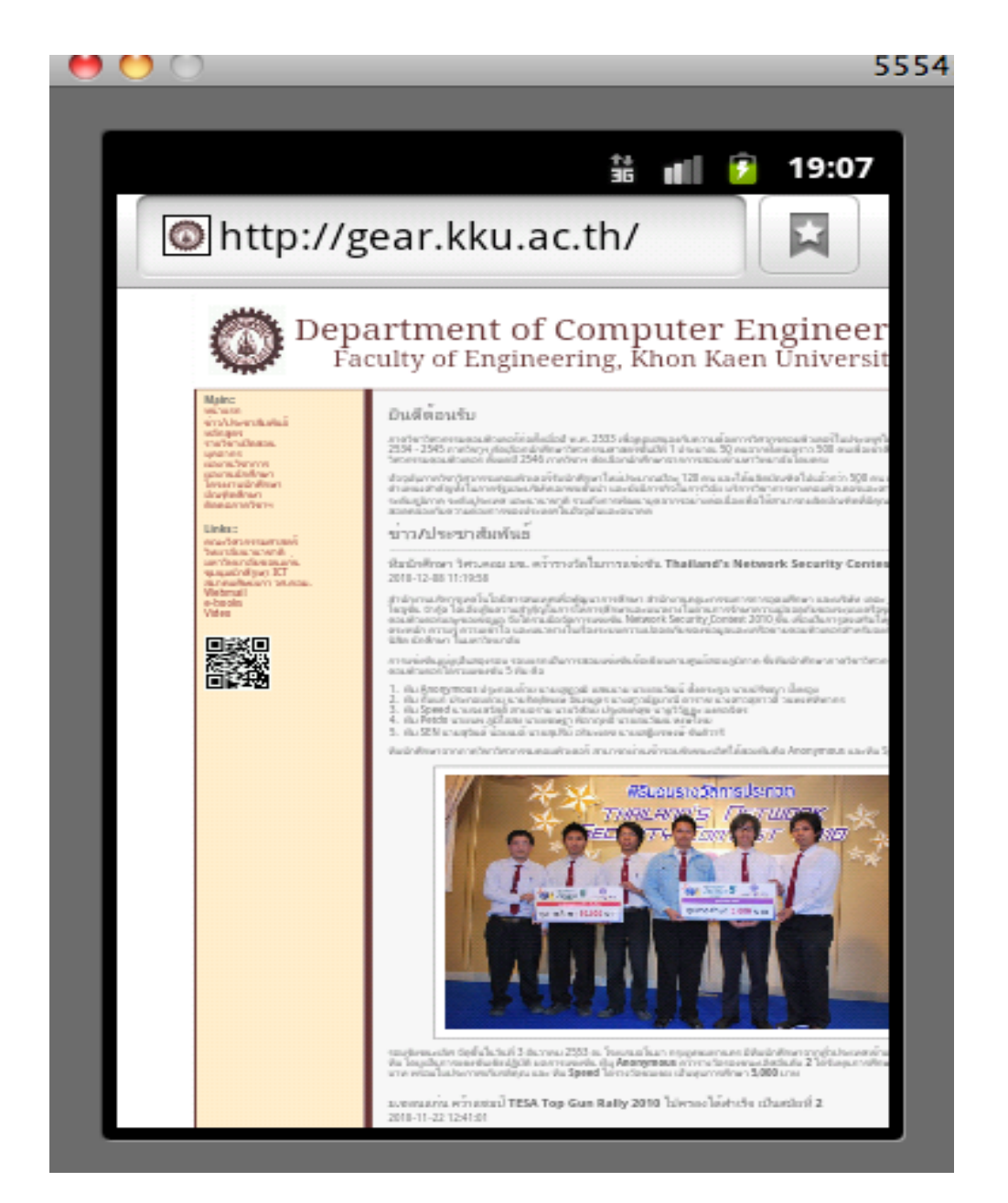

# **Displaying Google Maps**

- Be default, the Google Maps displays the map of the United States when it is first loaded.
- However, you can also set the Google Maps to display a particular location. In this case, you can use the animateTo() method of the MapController class

mapView = (MapView) findViewById(R.id.mapView);mc = mapView. getController(); double lat = <u>Double</u>.parseDouble("16.466"); double lng = <u>Double</u>. parseDouble("102.478"); p = new GeoPoint((int) (lat \* 1E6), (int) (lng \* 1E6)); mc. animateTo(p);mc.setZoom(17); mapView.invalidate();

# Adding a Marker (1/2)

To add a marker to the map, you first need to define a class that extends the Overlay class:class MapOverlay extends com.google. android.maps.Overlay { @Override public boolean draw(Canvas canvas, MapView mapView, boolean shadow, long when) { super.draw(canvas, mapView, shadow); //---*translate the GeoPoint to screen pixels---* Point screenPts = new Point(); mapView.getProjection().toPixels(p, screenPts); //---*add the marker*--- Bitmap bmp = BitmapFactory. decodeResource( getResources(), R.drawable.pushpin); canvas. drawBitmap(bmp, screenPts.x, screenPts.y-50, null); return true; } }

# Adding a Marker (2/2)

- Create an instance of the MapOverlap class and add it to the list of overlays available on the MapView object:
- @Override public void onCreate(Bundle savedInstanceState) { //... mc.animateTo(p); mc.setZoom(17); //---Add a location marker--- MapOverlay mapOverlay = new MapOverlay(); List<Overlay> listOfOverlays = mapView.getOverlays(); listOfOverlays. clear(); listOfOverlays.add(mapOverlay); mapView.invalidate(); }

# Getting the Location that was touched

MapOverlay extends com.gogle.android.maps.Overlay ... @Override public boolean onTouchEvent(MotionEvent event, MapView mapView) { //---when user lifts his finger--- if (event.getAction() == 1) { GeoPoint p = mapView. getProjection().fromPixels( (int) event.getX(), (int) event.getY()); Toast.makeText(getBaseContext(), p. getLatitudeE6() / 1E6 + "," + p.getLongitudeE6() /1E6 , Toast.LENGTH\_SHORT).show(); } return false; } }

# GoogleMaps with a Marker

We we press the mouse at the marker corner, the program will display the location

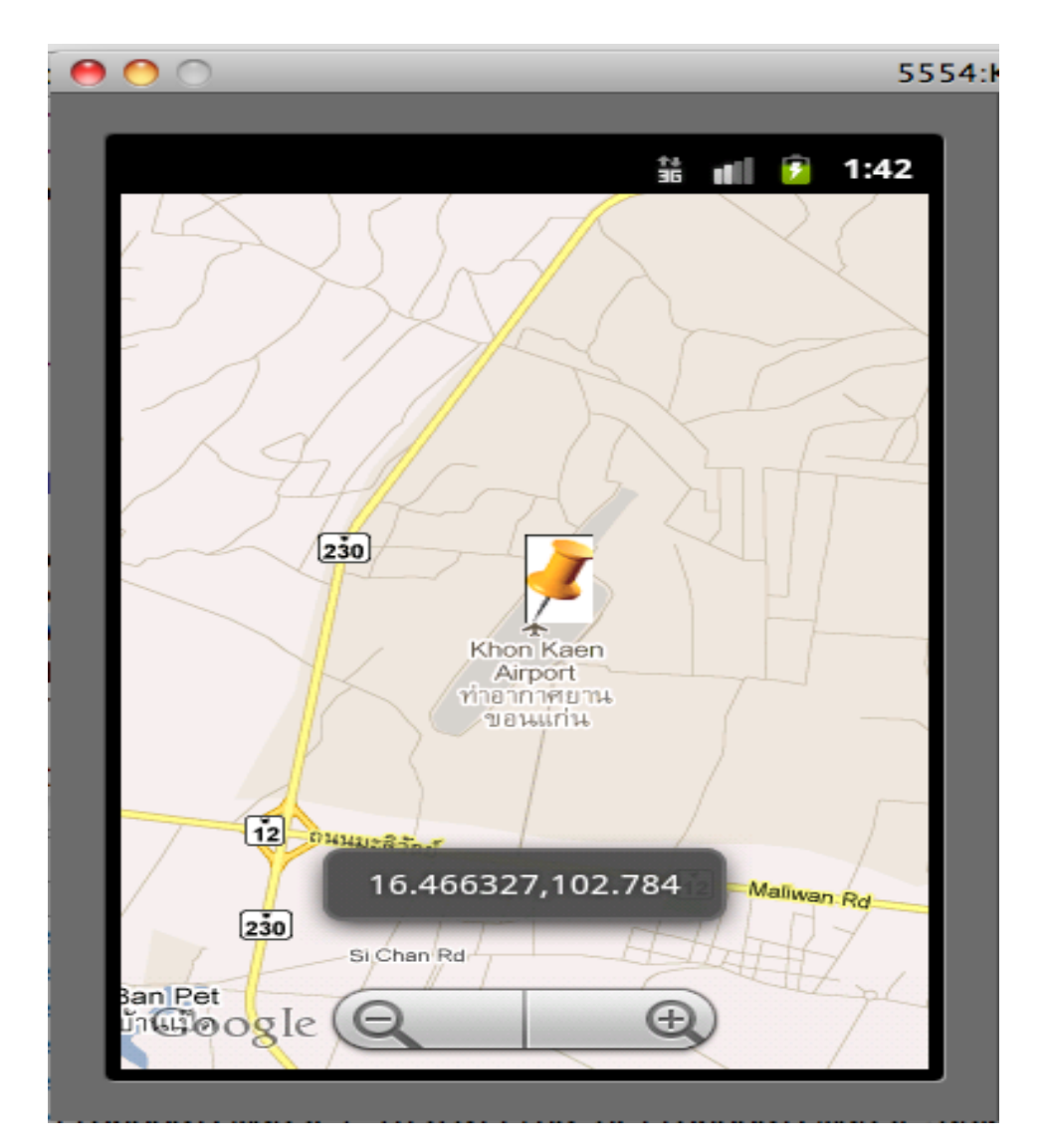

#### Getting Variables from One Screen to Another

```
Sending information by using method putExtras
int array[] = {1,2,3};
Intent i = new Intent(A.this, B.class);
i.putExtras("numbers", array);
i.putString("key", "value");
startActivity(i);
```

```
Getting information by using method getExtras
Bundle extras = getIntent().getExtras();
int[] arrayB = extras.getInt("numbers");
String value = extras.getString("key");
// Alternatively, you can also do
// String value = getIntent().getStringExtras("key");
```

# Google Maps with Intents (1/4)

- The program initializes values at EditText components
- The user just clicks button "Go"

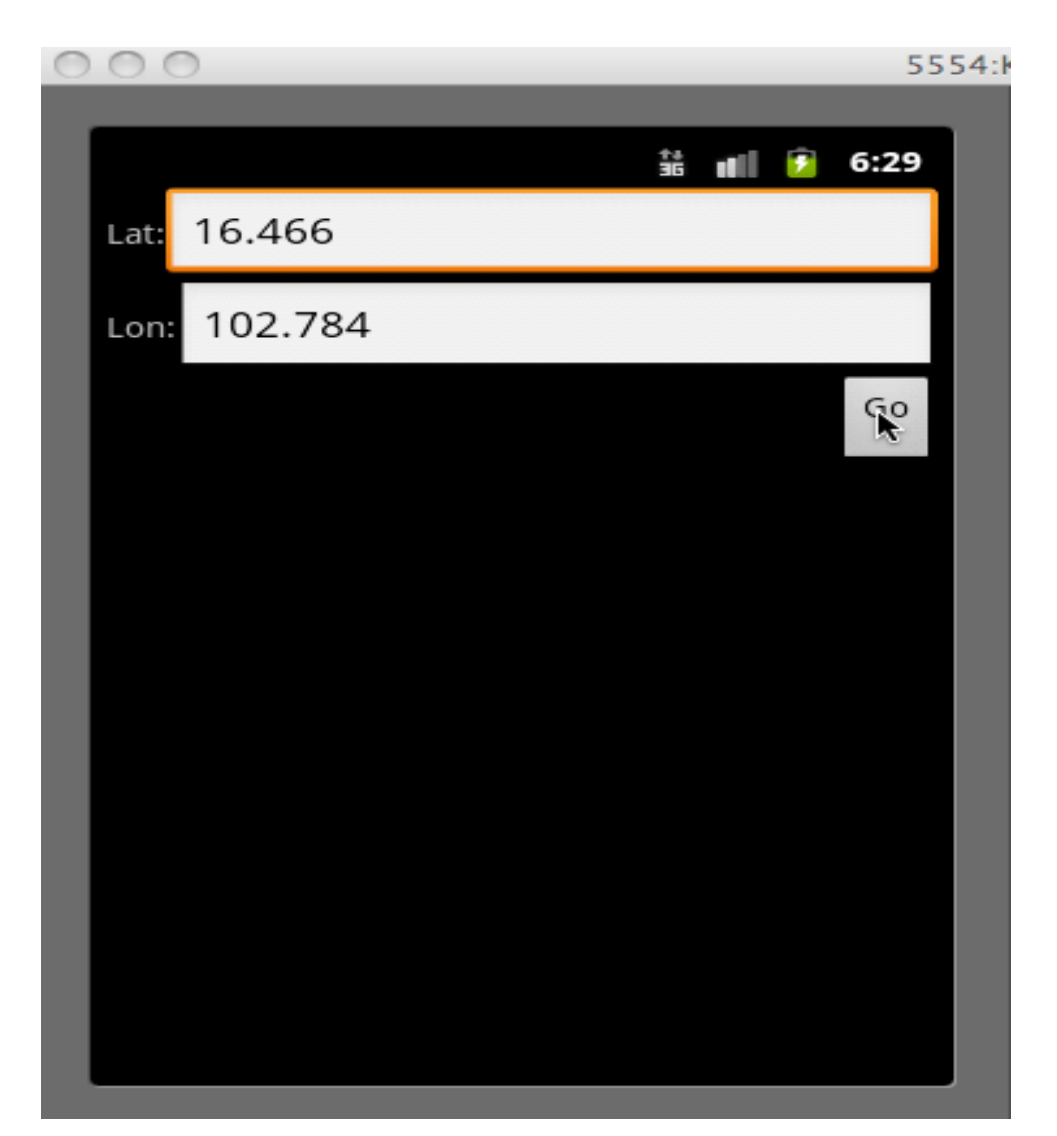

# Google Maps with Intents (2/4)

- The program then goes to another screen with map view and the marker at the specified location
- The user then clicks button "Back"

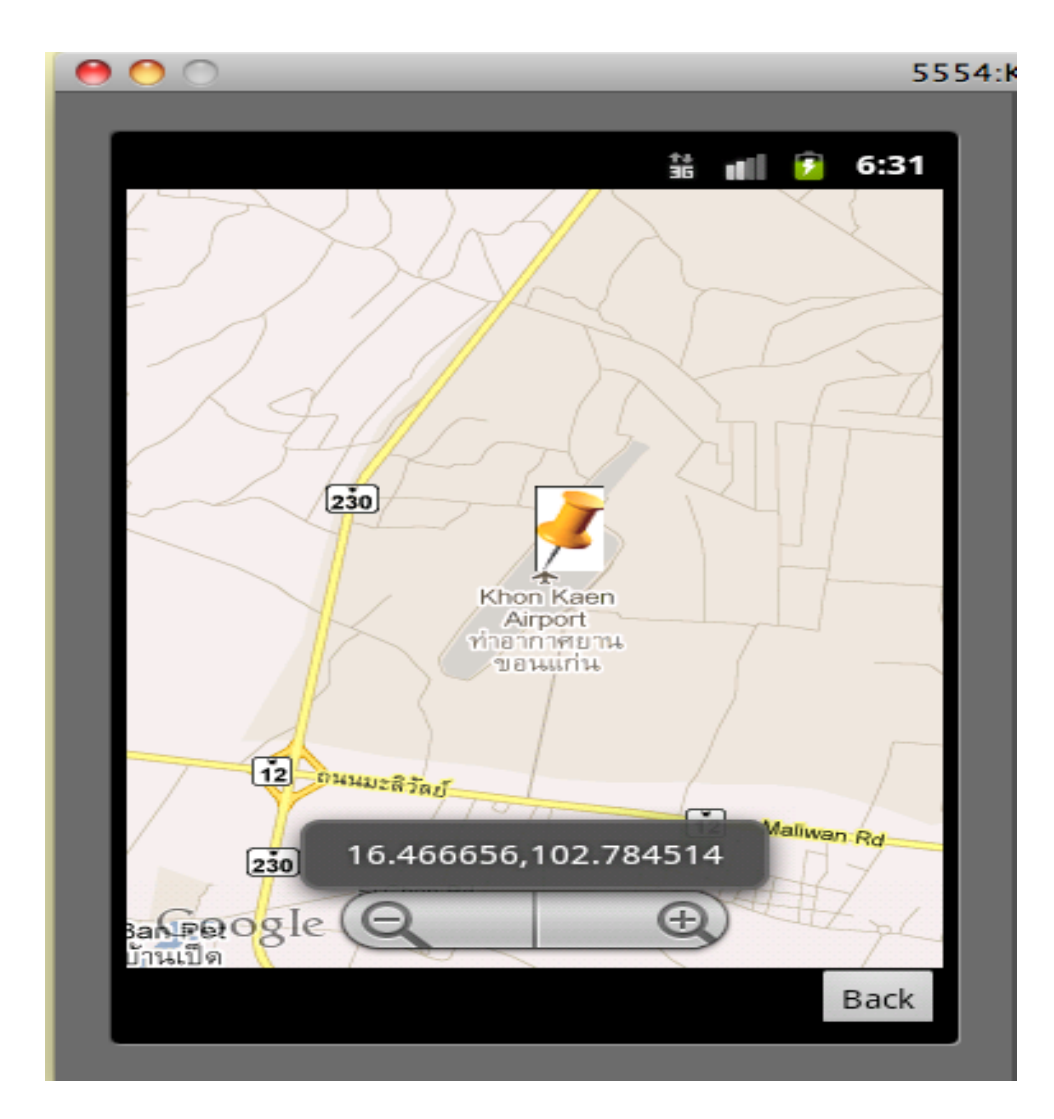

# Google Maps with Intents (3/4)

 Now the user changes the latitude and the longitude and clicks button "Go"

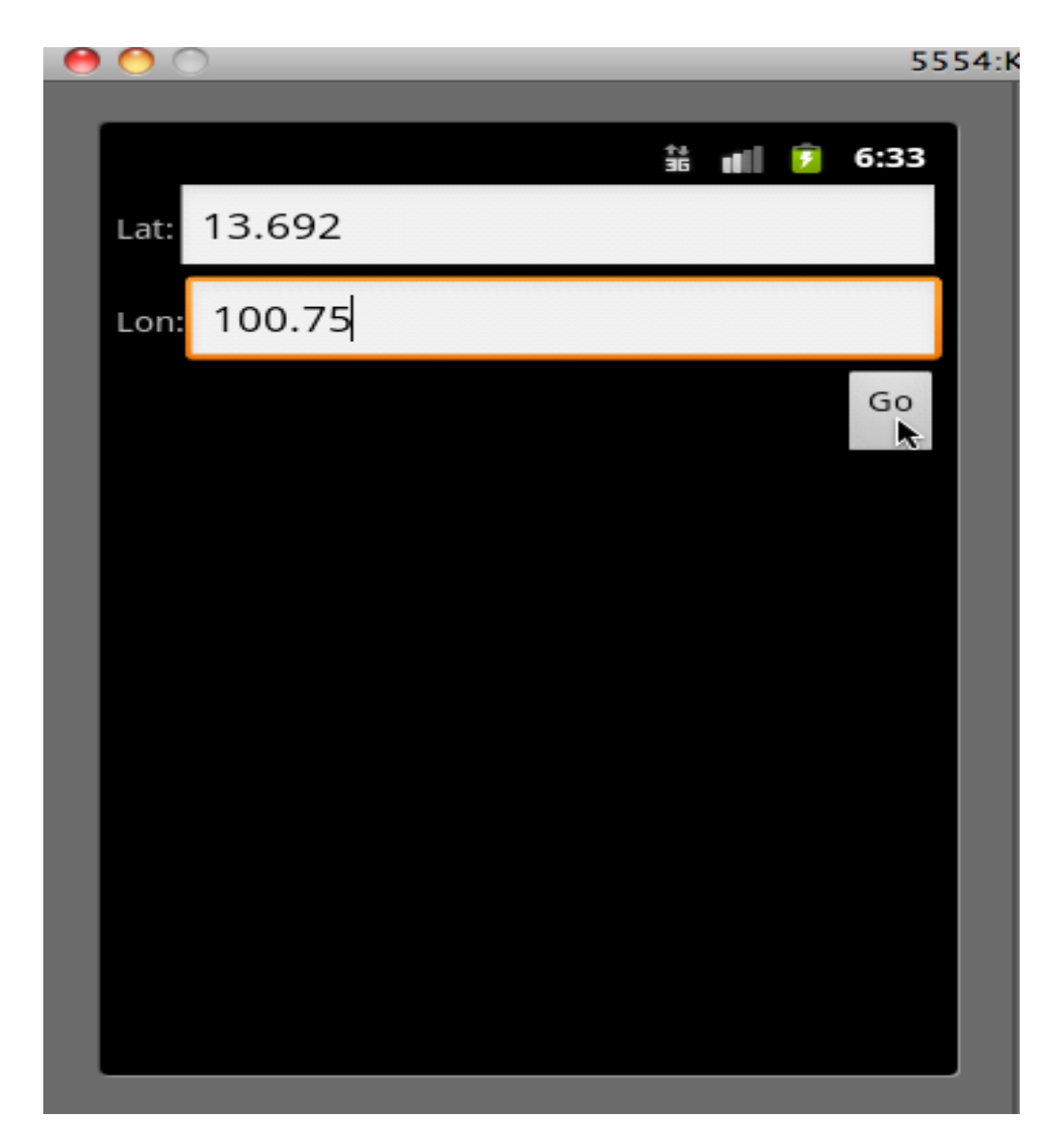

### Google Maps with Intents (4/4)

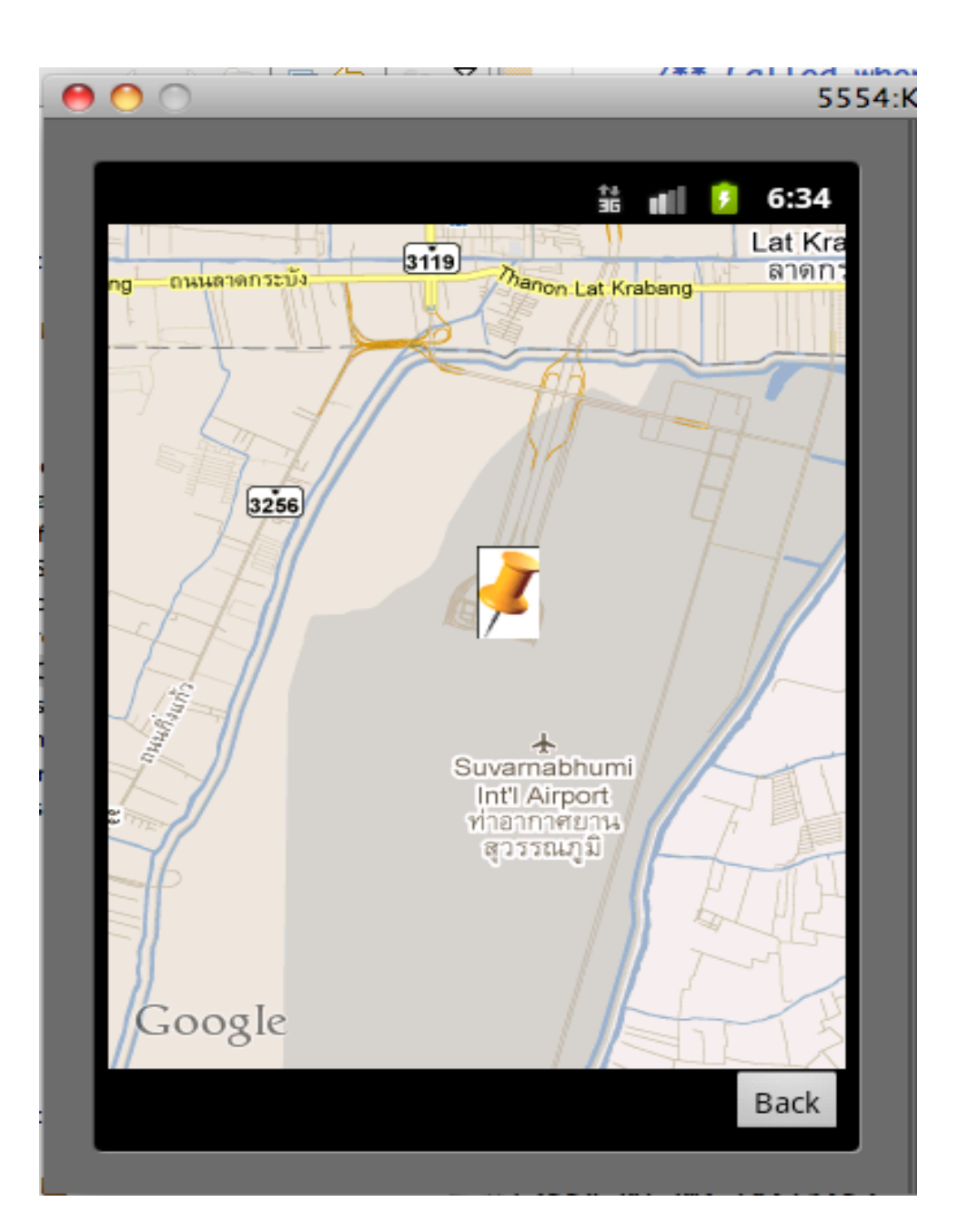

### References

- http://marakana.com/forums/android/examples/65.html
- http://www.slideshare.net/CodeAndroid/android-intentintent-filter-broadcast-receivers
- http://mobiforge.com/developing/story/using-google-mapsandroid
- http://stackoverflow.com/questions/3848148/sendinginformation-with-intent-putextra